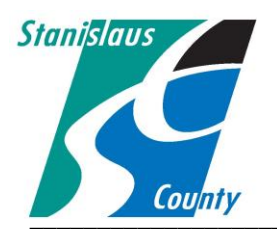

## ONLINE PERMITTING SYSTEM HELP GUIDES

## HOW TO REGISTER FOR AN ACCOUNT

## Accela Citizen Access:

Accela Citizen Access(ACA) is Stanislaus County's online tool that allows the public to perform several tasks online. Tasks such as applying for a permit, submitting plans, checking the status of a permit, scheduling inspections, and conducting research are available to the public at any time.

Our Building Permit Services Division offers online permit applications and plan submittals through the ACA platform to homeowners, design professionals, and licensed contractors for the following permit types:

Over the Counter permit types (No plans Required):

- Electrical Services under 600 Amps
- Woodstove Insert
- Wall or Floor Furnace Change Out
- Gas Service Reconnect
- HVAC
- Pre-Move

Full Review permit types (Plans Required):

- Agricultural Storage Buildings
- Cell Towers
- Commercial Signs
- Garages Converted to Living Space
- Manufactured Homes
- Residential Additions
- Residential and Commercial Building
   Permits

- Residential Reroof
- Sewer Line Repair
- Stucco and Siding
- Water Heater Replacement
- Post Fire Inspection / General Inspection
- Water Line Repair
- Residential Garages under 3000 sq. ft
- Residential Patio Covers
- Residential Pools
- Residential Remodel
- Residential Storage Sheds
- Photovoltaic (Solar) systems

Currently, the following permit types are not available online. Please contact or office at (209)525-6557 and staff can assist you with these permit types:

- Commercial Reroof
- Demolition Permits
- Grading

- Master Plans
- Move In Dwelling
- Sewer or Water Connection <u>New Connections</u>

1. Go to the Stanislaus County Accela Citizen Access (ACA) home page at <u>www.scplanning.org</u> click on "Register for an Account".

| Stanialaus County                                                                                                    |                                                                                                    |                                                                                                    |
|----------------------------------------------------------------------------------------------------|----------------------------------------------------------------------------------------------------|----------------------------------------------------------------------------------------------------|
| Stanistaus County                                                                                                    |                                                                                                    |                                                                                                    |
| Announcements                                                                                                    | Register for an Account                                                                                                    | Reports (1) 💌 Log                                                                                                    |
|                                                                                                    |                                                                                                    | Search 0                                                                                                    |
| Home County Building County Planning Co                                                                                                    | unty Fire Ceres Building                                                                                                    | Searcit                                                                                                    |
| Advanced Search 🔻                                                                                                    |                                                                                                    |                                                                                                    |
| Welcome to the Stanislaus County and City of Ceres C<br>We are pleased to offer our citizens, businesses, and visitors<br>To apply for Stanislaus County permits you must register and<br>information and have limited services as an anonymous user                             | Citizen Portlet<br>access to government services online, 24 hours a day, 7 days a week.<br>d create a user account. The City of Ceres does not currently offer online permits. You can                                                                                                | Login<br>User Name or E-mail:                                                                                                    |
| permits. We trust this will provide you with a new, higher lev<br>What would you like to do today?<br>To get started, select one of the services listed below:<br>General Information                                                                                            | . by creating an account you will tind you have more access and detailed information when<br>vel of service that makes living and working in our community a more enjoyable experience<br>County Building                                                                             | e. Password: Login >                                                                                                    |
| permits. We trust this will provide you with a new, higher lev<br>What would you like to do today?<br>To get started, select one of the services listed below:<br>General Information<br>Lookup Property Information                                                             | r. by creating an account you will tind you nave more access and detailed information when<br>wel of service that makes living and working in our community a more enjoyable experience<br>County Building<br>Search Applications<br>Schedule an Inspection                           | Password:<br>Login ><br>Remember me on this computer<br>I've forgotten my password<br>New Users: Register for an Account                       |
| permits. We trust this will provide you with a new, higher lev<br>What would you like to do today?<br>To get started, select one of the services listed below:<br>General Information<br>Lookup Property Information<br>County Planning                                          | r. by creating an account you will tind you have more access and detailed information where<br>wel of service that makes living and working in our community a more enjoyable experience<br>County Building Search Applications Schedule an Inspection County Fire                    | e. Password:<br>Login »<br>Remember me on this computer<br>I've forgotten my password<br>New Users: Register for an Account                    |
| permits. We trust this will provide you with a new, higher lev<br>What would you like to do today?<br>To get started, select one of the services listed below:<br>General Information<br>Lookup Property Information<br>County Planning<br>Search Applications                   | r. by creating an account you will tind you have more access and detailed information when<br>vel of service that makes living and working in our community a more enjoyable experience<br>County Building Search Applications Schedule an Inspection County Fire Search Applications | e.<br>Password:<br>Login ><br>Remember me on this computer<br>I've forgotten my password<br>New Users: Register for an Account                 |
| permits. We trust this will provide you with a new, higher lev<br>What would you like to do today?<br>To get started, select one of the services listed below:<br>General Information<br>Lookup Property Information<br>County Planning<br>Search Applications<br>Ceres Building | r. by creating an account you will tind you nave more access and detailed information when vel of service that makes living and working in our community a more enjoyable experience  County Building  Search Applications  County Fire  Search Applications                          | en researching<br>re. Password:<br>Login »<br>Remember me on this computer<br>I've forgotten my password<br>New Usens: Register for an Account |

2. After reading the online account registration disclaimer, check the box that indicates you have read and accepted the terms and then click the "Continue Registration" button.

| Stanislaus County                                                                                                    |                         |               |
|----------------------------------------------------------------------------------------------------|-------------------------|---------------|
| Announcements                                                                                                    | Register for an Account | Reports (1) 🔻 |
| Home County Building County Planning County Fire Ceres Bu                                                                                                    | ilding                  | Search        |
| Advanced Search 🔻                                                                                                    |                         |               |
| You will be asked to provide the following information to open an account: <ul> <li>Choose a user name and password</li> <li>Personal and Contact Information</li> <li>License Numbers if you are registering as a licensed professional (optional)</li> </ul> Please review and accept the terms below to proceed.                                                                                                    |                         |               |
| General Disclaimer<br>While the County attempts to keep its Web information accurate and timely, the<br>Agency neither warrants nor makes representations as to the functionality or<br>condition of this Web site, its suitability for use, freedom from interruptions or from<br>computer virus, or non-infringement of proprietary rights. Web materials have<br>been compiled from a variety of sources and are subject to change without notice<br>from the Agency as a result of updates and corrections. | ~                       |               |
| have read and accepted the above terms.      Continue Registration >                                                                                                    |                         |               |

3. Once fields are populated review all information, click "Add New" at the bottom of the screen.

|                                                                        | Search |
|------------------------------------------------------------------------|--------|
| Home County Building County Planning County Fire Ceres Building        |        |
| Advanced Search 🗸                                                      |        |
| Account Registration Step 2:<br>Enter/Confirm Your Account Information |        |
| Login Information                                                      |        |
| *User Name:                                                            |        |
| *E-mail Address:                                                       |        |
| *Password:                                                             |        |
| *Type Password Again:                                                  |        |
| Enter Security Question:                                               |        |
| *Answer:                                                               |        |
| Contact Information                                                    |        |
| Choose how to fill in your contact information.                        |        |
| Add New                                                                |        |

-

4. Select the specific contact type in which you will want to be associated to each record and click "continue".

| formation                      |                                                                                                    |   |  |
|--------------------------------|----------------------------------------------------------------------------------------------------|---|--|
| 9:                             |                                                                                                    |   |  |
| dress:                         |                                                                                                    |   |  |
|                                | Select Contact Type                                                                                                    | × |  |
| word Again:<br>arity Question: | Type:        Select         Applicant         Authorized Agent         Contact         Individual         Continue         Discard Changes |   |  |
|                                |                                                                                                    |   |  |
| nentry school                  |                                                                                                    |   |  |
| Information                    |                                                                                                    |   |  |
| o fill in your contact inf     |                                                                                                    |   |  |

Applicant= Licensed Contractors and Design Professionals applying for a permit that may or may not be a point of contact for County staff.

Authorized Agent = Person authorized by a licensed professional or a home owner that has been granted the permissions to apply for a permit.

Contact=Any significant party (excluding licensed professionals) who participates in the application process, such as the applicant, billing contacts, or legal contacts. These are individuals or entities that are associated with an application/record but do not have a license number attached to them that provides a regulatory function in relation to the record. Licensed professionals are treated as distinct entities within the permitting system.

Individual= Property Owner

5. Once the contact information fields are populated review all information, click "Continue".

| Contact Information | on          |                                                        |          |
|---------------------|-------------|--------------------------------------------------------|----------|
|                     | * First:    | Middle: *Last:                                         |          |
| Name of Business:   |             |                                                        |          |
| Country:            |             |                                                        |          |
| United States       | •           |                                                        |          |
| Address Line 1:     |             |                                                        |          |
| -                   |             | Please note all fields with a red asterisk (*) are mar | ndatory. |
| City:               |             |                                                        |          |
| State:              |             |                                                        |          |
| Select 🔻            |             |                                                        |          |
| Zip:                |             |                                                        |          |
|                     |             |                                                        |          |
| Home Phone:         | Work Phone: | Mobile Phone:                                          |          |
|                     |             |                                                        |          |
| ax:                 |             |                                                        |          |
|                     |             |                                                        |          |
| -mail:              |             |                                                        |          |
|                     |             |                                                        |          |
|                     |             |                                                        |          |
|                     |             |                                                        |          |

6. Once the contact detail fields are populated review all information, check the box confirming the information is yours then click "Confirm".

| Contact Detail                |                        |                                                               |  |
|-------------------------------|------------------------|---------------------------------------------------------------|--|
| *Address Line 1:              |                        |                                                               |  |
| 1010 10th street ste 3400     |                        |                                                               |  |
| * City:                       |                        |                                                               |  |
| Modesto                       | _                      |                                                               |  |
| * State:                      |                        | Please note all fields with a red asterisk (*) are mandatory. |  |
| CA 🔹                          | L                      |                                                               |  |
| * 7:                          |                        |                                                               |  |
| • ZIP:<br>95354-              |                        |                                                               |  |
|                               |                        |                                                               |  |
| Home Phone:                   | Work Phone:            | Mobile Phone:                                                 |  |
|                               | 209-525-6557           |                                                               |  |
| Fax:                          |                        |                                                               |  |
|                               |                        |                                                               |  |
| E-mail:                       |                        |                                                               |  |
| ferreirad@stancounty.com      |                        |                                                               |  |
|                               |                        |                                                               |  |
| I confirm the displayed conta | ct as my own identity. |                                                               |  |
| Confirm Back                  |                        |                                                               |  |
|                               |                        |                                                               |  |

7. Once confirmed you will be added to the system. Complete your individualized login information and review the contact information at the bottom of the screen. You may choose to edit this information at this time

| User Name:      E-mail Address:      Password:      Type Password Again:      mandatory.      Enter Security Question:      Answer:      Contact Information                                                                                                    | Login Information                                                                                      |                                                      |
|----------------------------------------------------------------------------------------------------|----------------------------------------------------------------------------------------------------|------------------------------------------------------|
| • E-mail Address:  • Password:  • Type Password Again:  • Type Password Again:  • Enter Security Question:  • Answer:  • Answer:  • Contact Information                                                                                                    | *User Name:                                                                                            |                                                      |
| Password:     Please note all fields with a red asterismandatory.     Please note all fields with a red asterismandatory.     Please note all fields with a red asterismandatory.     Please note all fields with a red asterismandatory.     Please note all fields with a red asterismandatory.                                                                                                    | *E-mail Address:                                                                                       |                                                      |
| *Type Password Again: *Enter Security Question: *Answer: 7 7< | * Password:                                                                                            | 0                                                    |
| *Enter Security Question:                                                                                                    | * Type Password Again:                                                                                 | Please note all fields with a red asteris mandatory. |
| *Answer: () Contact Information                                                                                                    | *Enter Security Question:                                                                              | 0                                                    |
| Contact Information                                                                                                    | *Answer:                                                                                               |                                                      |
|                                                                                                    | Contact Information                                                                                    |                                                      |
|                                                                                                    | Contact added successfully.                                                                            |                                                      |
| Contact added successfully.                                                                                                    | Denny Ferreira<br>ferreirad@stancounty.com<br>Home phone:<br>Mobile Phone:<br>Work Phone: 209-525-6557 |                                                      |
| Contact added successfully. Denny Ferreira ferreirad@stancounty.com Home phone: Mobile Phone: Work Phone: 209-525-6557                                                                                                    | Edit Remove                                                                                            |                                                      |

| Home County Building Cour                                                     | nty Planning                   | County Fire                         | Ceres Building           |
|-------------------------------------------------------------------------------|--------------------------------|-------------------------------------|--------------------------|
| Advanced Search 🔻                                                             |                                |                                     |                          |
|                                                                               |                                |                                     |                          |
| Your account has been cre                                                     | ated successful                | у.                                  |                          |
| Your account has been successfully of                                         | created.                       |                                     |                          |
| Congratulations. You have successfully cr<br>using the citizen access system. | reated an accou                | nt with the Agency                  | y. Please login to start |
| A                                                                             |                                |                                     |                          |
| Account Information                                                           |                                |                                     |                          |
| User Name:                                                                    |                                |                                     |                          |
| E-mail:                                                                       | Your                           | nation                              |                          |
| Password:                                                                     | displa                         | ayed                                |                          |
| Security Question:                                                            | nere                           |                                     |                          |
| Contact Information                                                           |                                |                                     |                          |
|                                                                               |                                |                                     |                          |
|                                                                               |                                |                                     |                          |
| Denny Ferreira                                                                | Home Pl                        | none:                               |                          |
| Denny Ferreira<br>1010 10th street ste 3400                                   | Home Pl<br>Work Ph             | none:<br>one: 209-525-6557          | 7                        |
| Denny Ferreira<br>1010 10th street ste 3400<br>ferreirad@stancounty.com       | Home Pl<br>Work Ph<br>Mobile P | none:<br>one: 209-525-6557<br>hone: | 7                        |

## NOTICE:

DESIGN AND/OR LICENSED PROFESSIONAL, ONCE YOUR ACCOUNT IS CREATED CONTACT BUILDING PERMIT STAFF INORDER TO LINK YOUR NEW ACCOUNT WITH EXISTING CONTACT INFORMATION WITHIN THE PERMITING SYSTEM.

Now that your account has been successfully created you can sign into your account and add any addition information needed specific to your user profile by utilizing the "Account Management" link.

| Stanislaus                            | County                                     |                    |                        |
|---------------------------------------|--------------------------------------------|--------------------|------------------------|
| Collections (0)<br>Logged in as:denny | Reports (1) 💌                              | Account Management | Logou<br>Announcements |
| Home County Building                  | County Planning County Fire Ceres Building | Search             | Q.                     |
| Dashboard My Records Hello, denny     | My Account Advanced Search                 |                    |                        |
| My Collection (0)                     |                                            | V                  | ew Collections         |

| Manage Yo<br>Your current ac                           | our Account                           | ow. Click an Edit button to update                                     | e information within a sec  | tion.                            |                                  |                   |               |
|--------------------------------------------------------|---------------------------------------|------------------------------------------------------------------------|-----------------------------|----------------------------------|----------------------------------|-------------------|---------------|
| Account T                                              | уре                                   |                                                                        |                             |                                  |                                  |                   |               |
| Citizen Account                                        |                                       |                                                                        |                             |                                  |                                  |                   |               |
| Login Info                                             | rmation                               |                                                                        |                             |                                  |                                  |                   | Edit          |
| User Name:<br>E-mail:<br>Password:<br>Security Questio | n:                                    | ferreirad@stancounty.com<br>******<br>What is the name of your element | ary school?                 |                                  |                                  |                   |               |
| License In                                             | formation                             |                                                                        |                             |                                  |                                  |                   | Add a License |
| You may add pro<br>Showing 0-0 of                      | fessional license(s) to your public u | ser account by clicking the Add a Lic                                  | ense button. Your professio | nal license(s) may need to be va | lidated by the agency before you | u can use it.     |               |
| State License #                                        | License Typ                           | be Issued On                                                           | Expired Date                | Status                           | Action                           | Countr            | у             |
| No records fo                                          | ound.                                 |                                                                        |                             |                                  |                                  |                   |               |
| Contact Ir                                             | nformation                            |                                                                        |                             |                                  |                                  |                   | Add a Contact |
| Showing 1-2 of<br>First Name                           | 2   Download results<br>Last Name     | Business Name                                                          | Contact Type                | Work Phone                       | Action                           | Preferred Channel |               |
| Denny                                                  | Ferreira                              |                                                                        | Contact                     |                                  | Actions -                        | Email             |               |
| Denny                                                  | Ferreira                              | Stanislaus County Buildi                                               | ng Applicant                |                                  | Actions 🗸                        | Email             |               |
|                                                        |                                       |                                                                        |                             |                                  |                                  |                   |               |
| act Inform                                             | ation                                 |                                                                        |                             |                                  |                                  |                   | Add a Con     |
| 1-2 of 2   Down                                        | load results                          |                                                                        |                             |                                  |                                  |                   |               |
| me                                                     | Last Name                             | Business Name                                                          | Contact Type                | Work Phone                       | Action                           | Preferred Channel |               |
|                                                        | Ferreira                              | Stanislaus County Building                                             | Applicant                   |                                  | Actions                          | Email             |               |
| Account I                                              | nformation                            |                                                                        |                             |                                  |                                  |                   |               |
|                                                        |                                       |                                                                        |                             |                                  |                                  |                   |               |
| 0-0 of 0                                               | Agency                                | Balance                                                                |                             | Description                      | Status                           | Action            |               |
| 0-0 of 0                                               |                                       |                                                                        |                             |                                  |                                  |                   |               |
| 0-0 of 0<br>t ID                                       |                                       |                                                                        |                             |                                  |                                  |                   |               |